### **Establishing an Employee Self-Service Account**

(Used for Travel Expenses Reimbursement, Flex Reimbursement, & eProcurement)

**Step 1**: From the **VSU Home Page**, select the **Faculty and Staff** link on the left-hand column and mouse over to **Employee Self-Service**.

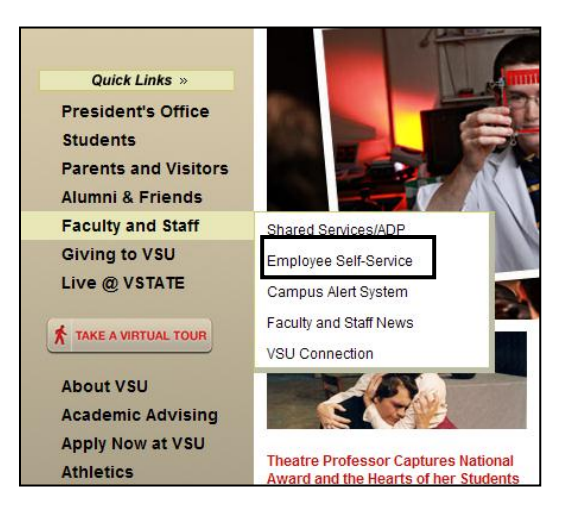

Step 2: Click the PeopleSoft Employee Self Service Login.

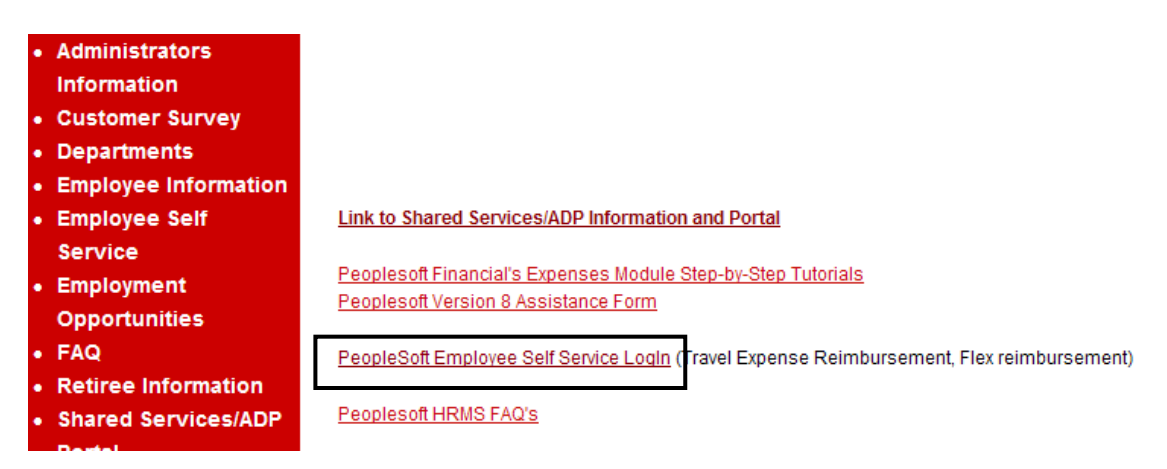

Step 3: Click the Sign In to PeopleSoft.

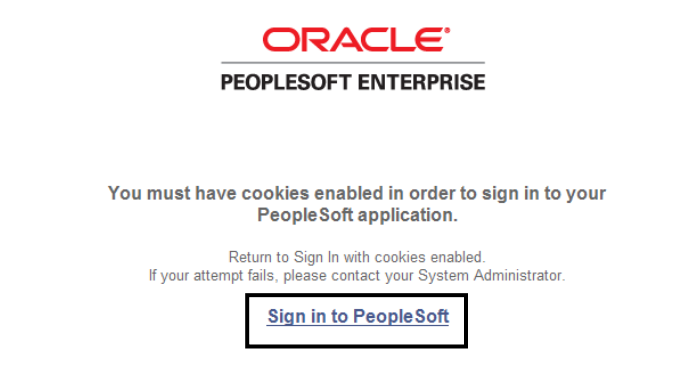

Step 4: Click the Register for My Account.

| FSCM Expenses Self Service                                                                                                    |                                                                                                    |
|----------------------------------------------------------------------------------------------------|----------------------------------------------------------------------------------------------------|
|                                                                                                    | User ID: BMURPHY_51<br>Password: Sign In                                                                                                    |
|                                                                                                    | Fornot My Username or Password<br>Register For My Account                                                                                                    |
| Notice to Users of this Computer System                                                                                                 |                                                                                                    |
| This is a University System of Georgia computer system. This co<br>for authorized University System of Georgia use. Unauthorized use ma | computer system, including all related equipment, networks and network devices (including internet access), is provided only<br>nay subject you to criminal prosecution. All information, including personal information, placed on or sent over this system |

Step 5: Enter the following information to register for a Self Service Account:

- •Date of Birth (MM/DD/YYYY)
- Last 4 digits of SSN (Social Security number)

may be monitored. Use of this system constitutes consent to these terms of usage.

- Home Zip Code (5 digits)
- Click Next to continue.

# Non Expense User

## Register for My Account

#### Privacy and Security

Your personal information is completely private and will not be disclosed to any outside organization without your expressed written consent.

#### To register for an account,

Please provide the following personal information:

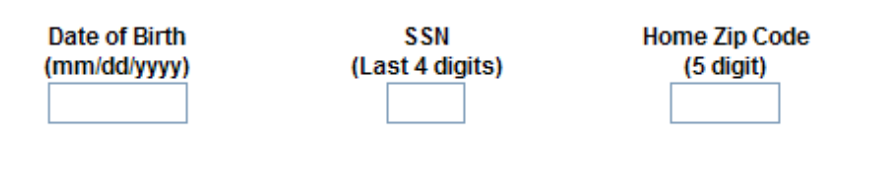

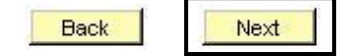

Step 6: A new Register for My Account page displays to select your employee record.

- NOTE: You must register an account for each employee ID number if you have multiple employee IDs, such as a rehired retiree.
- Select the appropriate **radio button** for the employee ID number for which you are creating an account and click **Next**.

| Register for My Account    |                   |             |  |  |  |  |  |
|----------------------------|-------------------|-------------|--|--|--|--|--|
| Employee<br>Status         | Name              | Employee ID |  |  |  |  |  |
| <ul> <li>Active</li> </ul> | Employee,Sample B | 000033      |  |  |  |  |  |
| Select NEXT to c           | ontinue.          |             |  |  |  |  |  |
| Back                       | Next              |             |  |  |  |  |  |

Step 7: A new Register for My Account page displays to create your User Account.

Enter the following User Account and Security Information:

• User ID

Minimum 6 characters, maximum 30 characters

• Password

8 characters, with at least 2 digits, no special characters

- Confirm Password
- Email Address

Business or personal

- Confirm Email
- Hint Question
- Click on the drop-down arrow and select an option for a Password Hint question from the dropdown list:
  - Name of the High School you graduated from
  - The city where you were born
  - Your mother's maiden name
- Response

Enter the answer to your Password Hint question

### **Register for My Account**

Next

Back

| Enter a User ID. Your User ID is case sensitive and must<br>6 characters and a maximum of 30 characters and must i<br>spaces.                                                      | t be a minimum c<br>not contain    | if<br>User II          | D            | SAMPLE_EMPLOYEE                                 |   |
|----------------------------------------------------------------------------------------------------|------------------------------------|------------------------|--------------|-------------------------------------------------|---|
| Enter and confirm your password. Your password is case<br>sensitive and must be at least 8 characters and contain a<br>numbers. No spaces or special characters are permitted      | e<br>tleast2<br>I. <b>Confir</b> i | Password<br>n Password | a<br>a       | •••••                                           |   |
| Enter and confirm your email address using the following<br>format: jane.doe@usg.edu                                                                                               | Email Addro<br>Confirm En          | ess samp<br>nail samp  | ile.<br>ile. | employee@yahoo.com<br>employee@yahoo.com        |   |
| Select a Password Hint Question and provide a<br>Response. This will be used to establish your identity in<br>the event that you forget your password.<br>Select NEXT to continue. | Hint Question<br>F                 | Name of th<br>tesponse | ne l         | High School you graduated from<br>ANYWHERE HIGH | ¥ |

Step 8: Click on Next to continue. The Registration Complete page displays.

| Registration Complete                                                                                                    |  |
|----------------------------------------------------------------------------------------------------|--|
| Congratulations, SAMPLE_EMPLOYEEI                                                                                                    |  |
| You have successfully created a self service account for Employee, Sample B, Employee ID 000033.<br>Click the Sign out link at the top of the page. This will return you to the login page where you may then log<br>into your self service account. |  |

Verify that a message displays saying you have successfully created your self service account. **NOTE:** You may receive one of the following messages:

- You have already registered for Self Service. Please go to the Login page and choose the "Forgot My User Name or Password" link if you need assistance finding your original login information. Employee Status/ID: Active XXXXXX. This message indicates that you already have a Self Service login.
- The information provided does not match and self service eligible employee. Please note that terminated employees will only have self service access for 24 months from the date of termination. If you receive this message, verify the information that you input. Information must match with your personal information stored within the system exactly. If you are unable to resolve the error, contact your HR representative for further instructions.
- You have more than one Employee ID and must register a separate account for each Employee ID that you want to access. Select one employee account, then select NEXT to continue.
- **Step 9:** Click on **Sign out**. The **Self Service Log In** page displays, allowing you to log into Employee Self Service.